# **User Manual.** คู่มือการให้งานอุปกรณ์

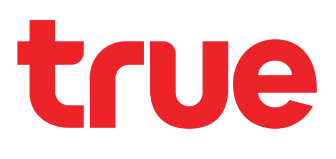

## ZigBee Mini Hub

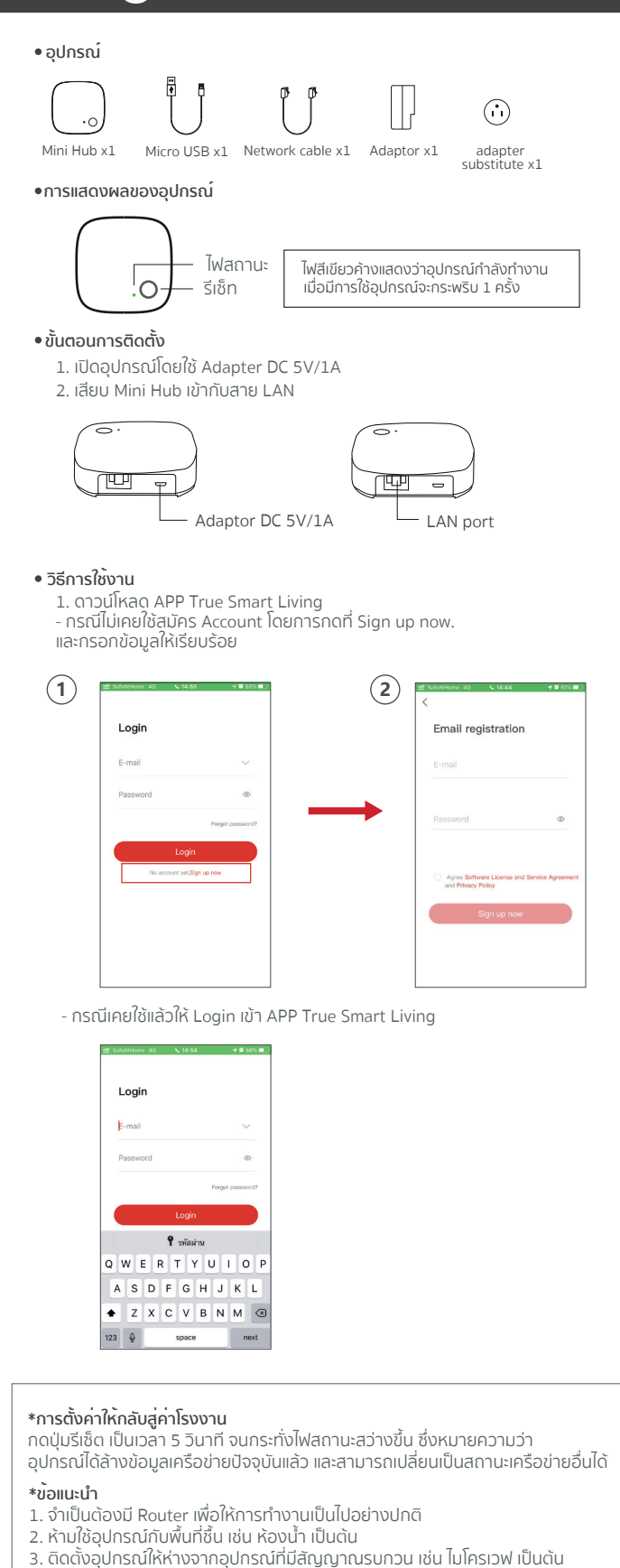

• ນັ້ນຕວu add Device ZigBee Mini Hub

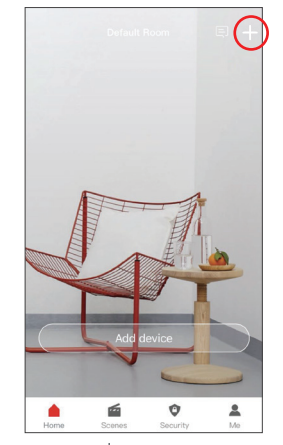

|    | Add device                 |   |
|----|----------------------------|---|
| C  | Scan QR code to add device |   |
| Â  | Gateway                    | > |
|    | MixPad                     | > |
| •  | Switch & Outlet            | > |
| () | Socket                     | > |
| Ø  | Camera                     | > |
| 9  | Door Lock                  | > |
| 0  | Relay                      | > |
| :: | Remote                     | > |

1.เลือกเครื่องหมาย +

| < | Gateway    |   |
|---|------------|---|
|   | Mini Hub   | > |
| 6 | Allone Pro | > |
|   |            |   |
|   |            |   |
|   |            |   |
|   |            |   |
|   |            |   |
|   |            |   |

| g Door Lock                                             | >         |
|---------------------------------------------------------|-----------|
| Relay                                                   | >         |
| Remote                                                  | >         |
| 2.เลือก Gateway                                         |           |
| < Add Mini Hub                                          |           |
|                                                         |           |
|                                                         |           |
|                                                         |           |
|                                                         |           |
|                                                         |           |
|                                                         |           |
|                                                         |           |
| Please connect the Smart Hub to the network turn it on. | k and     |
| Add now                                                 | $\supset$ |
|                                                         | _         |

3.เลือก Mini Hub

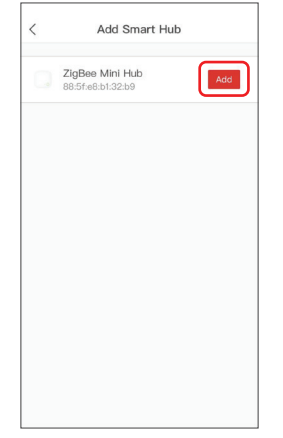

4. เลือก Add now

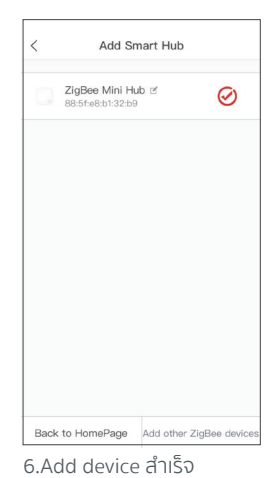

5. กด Add

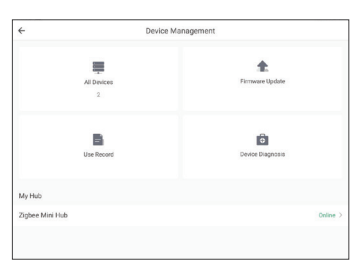

**\*หมายเหตุ** เมื่อ Add สำเร็จ Gateway จะอยู่ในหน้า Device Management

## Engine by **ARTANI**

# User Manual.

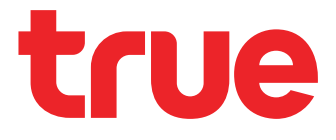

## **ZigBee Mini Hub**

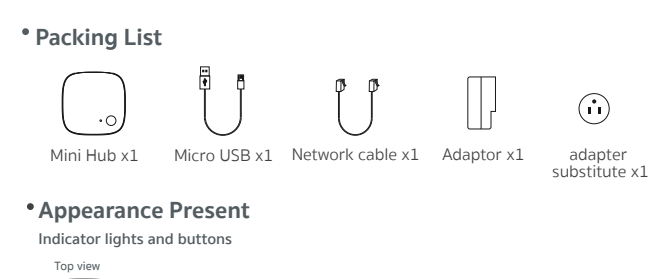

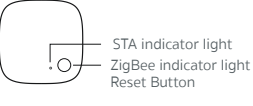

#### Installation Instructions

1. One normally working router is needed;

2. The host shall not be used in the humid environment such as the bathroom;

STA indicator light keeps on: working normally ZigBee indicator light flashes one time: a device has been triggered.

3. Keep it away from the devices that emit strong interference signals, such as the induction cooker, TV.

#### Restore Default Setting

Press the reset button for 5 seconds until the STA indicator lights is on, which means that the device has cleared the current network. And can be turned to the networking state.

#### To Get Started, You Will Need

- 1. A network router can connect to the Internet;
- A network forcer can connect to the interfect,
  An android or an iOS device.
  Download APP True Smart Living to your smart device.

#### • How To Use

- 1. Download APP True Smart Living If you never use App True smart Living Press sign up now. to create account.

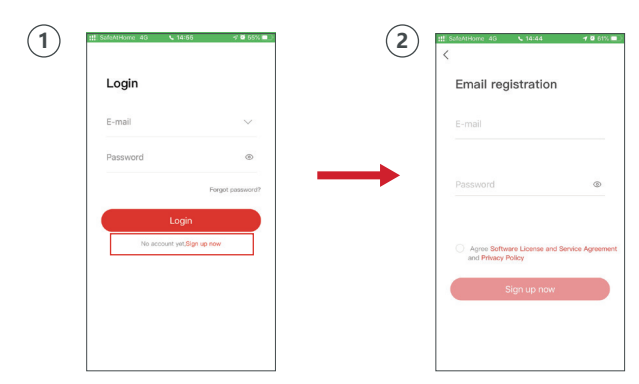

- If you already have an a account please Login.

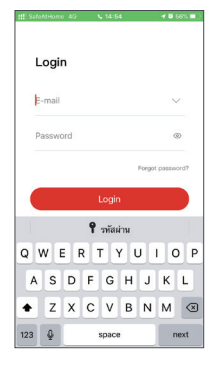

#### • How To add Device ZigBee Mini Hub

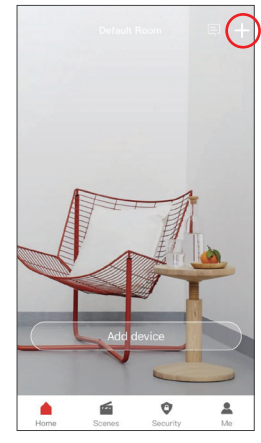

| <   | Add device                 |   |
|-----|----------------------------|---|
|     | Scan QR code to add device |   |
| ÷., | Gateway                    | > |
|     | MixPad                     | > |
| •   | Switch & Outlet            | > |
| ()  | Socket                     | > |
| Q   | Camera                     | > |
| 0   | Door Lock                  | > |
| •   | Relay                      | > |
| ::  | Remote                     | > |

1. Press +

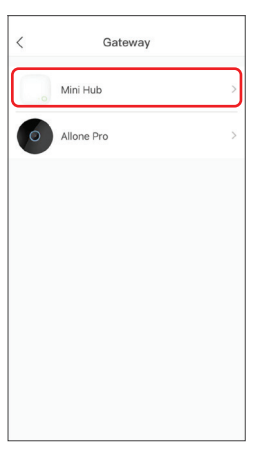

| Relay             | > |
|-------------------|---|
| Remote            | > |
| 2. Select Gateway |   |
| < Add Mini Hub    |   |
|                   |   |
|                   |   |
| L L               |   |
| -                 |   |
|                   |   |
|                   |   |
|                   |   |
|                   |   |

Add now

3. Select Mini Hub

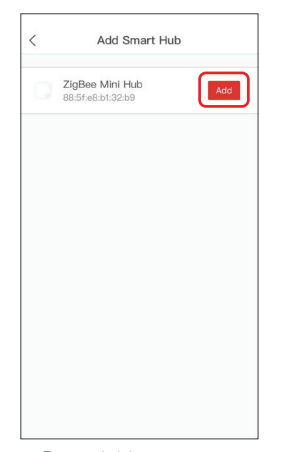

5. Press Add

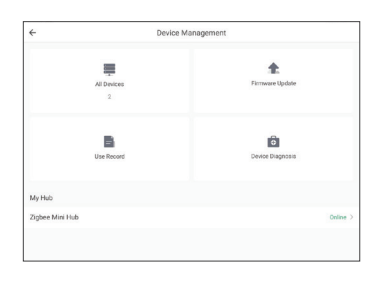

4. Press Add now

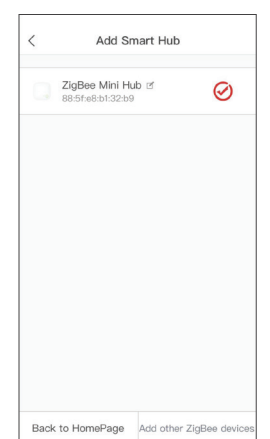

6. Add device succeeded.

Note: Gateway will be on the Device Management page.

## Engine by ARTANI